# Oral Roberts University Registrar's Office

To begin ordering an official transcript, please visit Vision.oru.edu

Click on "Official Transcript."

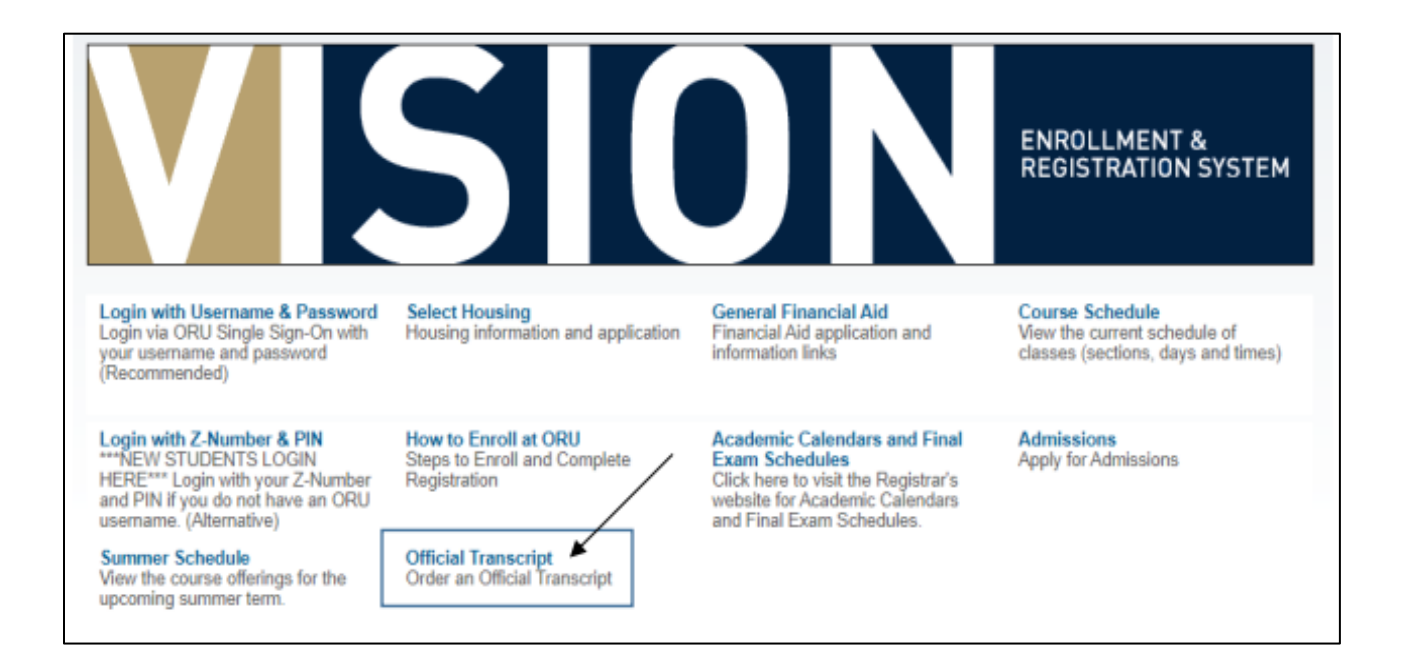

This takes you to the Parchment website.

#### You will begin by entering your email address. Click 'continue.'

## If you have an existing Parchment account, log in and scroll down to page 5 for transcript ordering instructions.

If you do not have a Parchment account, here are the steps to create one:

| <b>o</b> j parchment |                                                                                                    |                                                                                         | × |
|----------------------|----------------------------------------------------------------------------------------------------|-----------------------------------------------------------------------------------------|---|
|                      | Learner Account                                                                                                    |                                                                                         |   |
|                      | Oral Roberts Universit                                                                                                    | y                                                                                       |   |
|                      | OR<br>Ordering your own credentials<br>or academic records                                                                                                    | Ordering on behalf of someone else                                                      |   |
|                      | A MESSAGE FROM ORAL ROBERTS UNIVERSITY<br>Welcome to Parchment, We're offering this service to make ordering<br>more efficient for your school, and will deliver your transcripts to the<br>they prefer.<br>If you have any questions about Parchment, select the "help" link ab | g transcripts easier for you. It's also<br>e colleges you choose in the format<br>sove. |   |
|                      | START HERE - ENTER YOUR EMAIL ADDRESS                                                                                                    |                                                                                         |   |
|                      | * Email                                                                                                    |                                                                                         |   |
|                      | Continue                                                                                                    |                                                                                         |   |

| parchment |                                                   |                     |                                    | × |
|-----------|---------------------------------------------------|---------------------|------------------------------------|---|
|           |                                                   | New Learner Account |                                    |   |
|           | Oral R<br>7777 S Lewis A                          | oberts University   | y                                  |   |
|           | Ordering your own cred<br>or academic record      | OR<br>entials (     | Ordering on behalf of someone else |   |
|           | ENTER YOUR PERSONAL II<br>lukeskywalker@oru.edu 🗹 | NFORMATION          |                                    |   |
|           | * First Name                                      | Middle Name         | ★ Last Name                        |   |
|           | * Month Of Birth 🔹                                | * Day Of Birth 🔹    | * Year Of Birth •                  |   |
|           | * Highest Level Of Education                      | on                  |                                    |   |
|           | ENTER YOUR CONTACT IN                             | FORMATION           |                                    |   |

|  | On this screen | . vou will insert | vour personal an | d contact information. |
|--|----------------|-------------------|------------------|------------------------|
|--|----------------|-------------------|------------------|------------------------|

| • j parchment |                                        |                  |                      |               | × |
|---------------|----------------------------------------|------------------|----------------------|---------------|---|
|               | ENTER YOUR CONTACT INF<br>* Cell Phone | ORMATION         |                      |               |   |
|               | United States of America               |                  |                      | *             |   |
|               | * Address 1                            |                  |                      |               |   |
|               | Address 2                              |                  |                      |               |   |
|               | * City                                 | * State/Prov     | vince 🔹              | * Postal Code |   |
|               | CHOOSE A PASSWORD                      |                  |                      |               |   |
|               | * Password                             |                  | * Retype Pas         | sword         |   |
|               | C                                      | REATE ACCOU      | NT & CONTINU         | E             |   |
|               | * All it                               | ems marked with  | n a red asterisk are | e required.   |   |
|               | By signing up you agree to the Parc    | hment terms of t | use and privacy po   | licy.         |   |

When you are finished, click on 'create account & continue.'

Almost done creating your account! Now they want to confirm your email address. Check your email inbox for an email from Parchment that contains a registration code. Type that code into the box provided.

| oʻj parchment |                                                                                                    |                    | × |
|---------------|----------------------------------------------------------------------------------------------------|--------------------|---|
|               | Account Confirmation                                                                                                    | Cancel ×           |   |
|               | To create your account, we need to confirm                                                                                         | ıa                 |   |
|               | valid email address                                                                                                    |                    |   |
|               |                                                                                                    |                    |   |
|               | We just sent you a confirmation em                                                                                                 | ail.               |   |
|               | To gain access to your account, please check and registration code below.                                                          | enter the provided |   |
|               | Confirmation Code                                                                                                    | Submit             |   |
|               |                                                                                                    |                    |   |
|               | Please check your spam folder if you don't see the email. Having tr<br>Re-send My Verification Email   Start Over   Parchment Supp | ouble?<br>sort     |   |
|               | <ul> <li>All items marked with a red asterisk are required.</li> </ul>                                                             |                    |   |

Now that you have a Parchment account, you can fill out your enrollment information.

| <b>o</b> parchment |                                                                                                    | DASHBOARD | ORDERS | PROFILE 💌 |
|--------------------|----------------------------------------------------------------------------------------------------|-----------|--------|-----------|
|                    |                                                                                                    |           |        |           |
|                    | Enrollment Information                                                                                                    | CANCEL ×  |        |           |
|                    | NAME ODB                                                                                                    | ι.        |        |           |
|                    | Oral Roberts University would like you to provide the following information: Are you currently enrolled?  Your first year of attendance |           |        |           |
|                    | Your Student ID Number *Your last 4 SSN                                                                                                 |           |        |           |

#### Now you're ready to order your transcript!

#### Start by clicking 'order.'

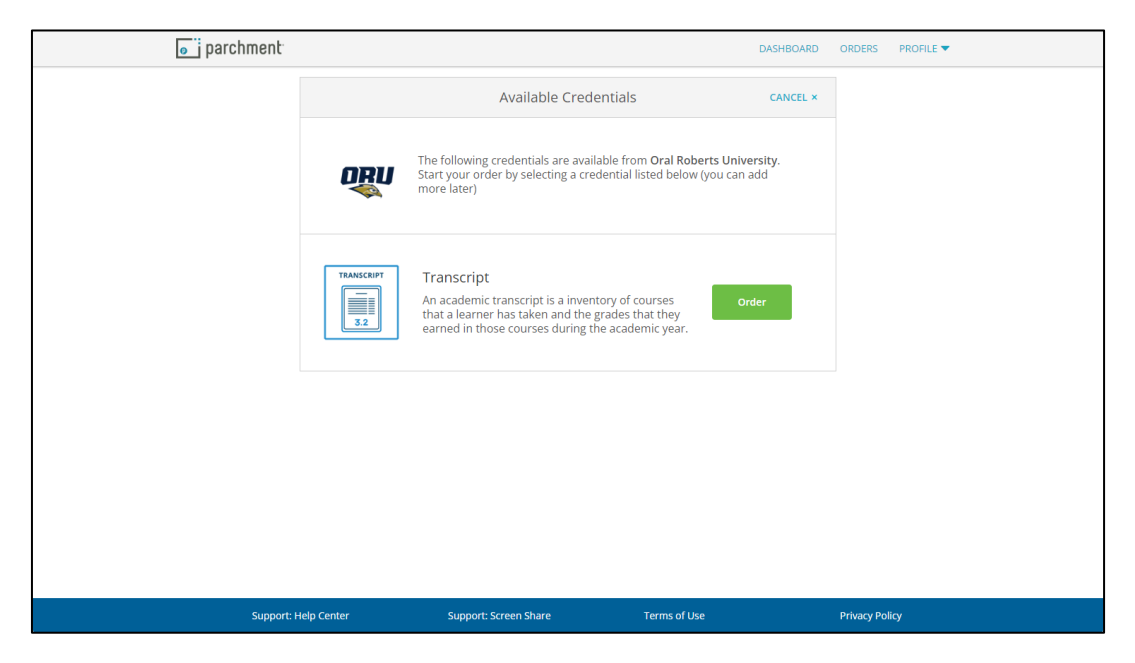

Here is where you will provide delivery information.

To send to another college or university, you can type the institution in the search bar. If the school receiving your transcript is not listed, you can click the blue button that says, 'enter your own.'

To send the official transcript to yourself or another person, click 'I'm sending to myself or another individual.

| <b>o</b> parchment |                                   |                                                                         | DASHBOAR                    | O ORDERS   | PROFILE 🔻 |
|--------------------|-----------------------------------|-------------------------------------------------------------------------|-----------------------------|------------|-----------|
|                    | < BACK                            | Set Delivery Destinati                                                  | on CANCEL                   | ¢          |           |
|                    | Your order will<br>organization a | l be sent from <b>Oral Roberts Universi</b><br>t the destination below. | ty to the individual and/or |            |           |
|                    | Q When                            | re would you like to send the creder                                    | ntial? Search               |            |           |
|                    |                                   | OR                                                                      |                             |            |           |
|                    |                                   | I'm sending to myself or another in                                     | dividual 🛛                  |            |           |
|                    |                                   |                                                                         |                             |            |           |
|                    |                                   |                                                                         |                             |            |           |
|                    |                                   |                                                                         |                             |            |           |
|                    |                                   |                                                                         |                             |            |           |
| Support: F         | Help Center                       | Support: Screen Share                                                   | Terms of Use                | Privacy Po | slicy     |

This screen shows up if your school is not listed or if you are sending the transcript to yourself or someone else. If your school was listed, Parchment already has their delivery information.

To send your transcript electronically, please insert the requested information. Double check that you have typed in the correct email address!

| o j parchment |                                                 |                                                                                                    | DASHBOARD             | ORDERS | PROFILE 🔻 |
|---------------|-------------------------------------------------|----------------------------------------------------------------------------------------------------|-----------------------|--------|-----------|
|               | < BACK                                          | Set Delivery Destination                                                                                                    | CANCEL ×              |        |           |
|               | Your order will be se<br>below. Select a delive | ent from Oral Roberts University to the individual and/or organization organization organization or the individual and/or organization or the individual and/or organization or the individual and/or organization or the individual and/or organization of the individual and/or organization of t | on at the destination |        |           |
|               |                                                 | Electronic<br>Delivered By Email                                                                                                    |                       |        |           |
|               |                                                 |                                                                                                    |                       |        |           |
|               |                                                 | RECIPIENT INFORMATION                                                                                                    |                       |        |           |
|               | * School                                        | Name, Business, Person, or Your Name                                                                                                    |                       |        |           |
|               | * Recipie                                       | ent's Email                                                                                                    |                       |        |           |
|               | * Retype                                        | e Email                                                                                                    |                       |        |           |
|               |                                                 | Continue                                                                                                    |                       |        |           |
|               |                                                 |                                                                                                    |                       |        |           |
|               |                                                 | • Back to search                                                                                                    |                       |        |           |

To mail your transcript physically, please click the 'Print & Mailed' option and fill out the requested information.

| ← C |                        |                                                        |                                                           |                             |   | 🥐 🗛 | ☆ <b>Φ</b> | £1 | Ē | <b>8</b> | 🔇 |
|-----|------------------------|--------------------------------------------------------|-----------------------------------------------------------|-----------------------------|---|-----|------------|----|---|----------|---|
|     | Electro<br>Delivered B | onic<br>ly Email                                       | Print<br>Printed On                                       | & Mailed<br>Paper & Mailed  |   |     |            |    |   |          |   |
|     |                        | RECIPIENT IN                                           | IFORMATION                                                |                             |   |     |            |    |   |          |   |
|     | School Name, Business  | s, Person, or Y                                        | our Name                                                  |                             |   |     |            |    |   |          |   |
|     | Attention              |                                                        | Phone                                                     |                             |   |     |            |    |   |          |   |
|     | * Country              |                                                        |                                                           | •                           |   |     |            |    |   |          |   |
|     | Address 1              |                                                        |                                                           |                             |   |     |            |    |   |          |   |
|     | Address 2              |                                                        |                                                           |                             |   |     |            |    |   |          |   |
|     | ★ City                 | State/Provin                                           | ice                                                       | ✤ Postal Code               |   |     |            |    |   |          |   |
|     | Nee                    | ed this deliv<br>Add rush d<br>Additional fees<br>Cont | ery expedi<br>elivery via Fed<br>will be applied<br>linue | ted?<br>Ex <del>Nudex</del> | 1 |     |            |    |   |          |   |

On this screen, you can indicate the purpose of sending the transcript and when you want the transcript sent.

If you need other documents sent with your transcript, click 'Add an Attachment.'

| parchment <sup>®</sup> |                           |                            |                                                  | DASHBOARD                      | ORDERS | PROFILE 🔻 |
|------------------------|---------------------------|----------------------------|--------------------------------------------------|--------------------------------|--------|-----------|
|                        | < BACK                    | Item D                     | etails                                           | CANCEL ×                       |        |           |
|                        |                           | TRANSCRIPT                 | anscript<br>For:                                 |                                |        |           |
|                        | Oral Roberts<br>Tulsa, OK | University                 | e <sup>®</sup> Delivery Metho<br>Credential Fee: | d: <b>Electronic</b><br>\$5.00 |        |           |
|                        | TO<br>Tulsa Commu         | inity College              | Item Total:                                      | \$5.00                         |        |           |
|                        | *Purpose                  | •                          | * When do you want thi                           | s sent?                        |        |           |
|                        | 🕒 Would you like to add   | l an attachment file? (opt | ional) <b>3</b> Ac                               | ld An Attachment               |        |           |
|                        | Please review the inf     | ormation below pertainin   | ng to the type of consent t                      | hat is required to             |        |           |

| Please review the information below pertaining to the type of<br>complete this order. | consent that is required to |  |
|---------------------------------------------------------------------------------------|-----------------------------|--|
| Sign here with mouse or finger                                                        | Clear Signature             |  |
|                                                                                       |                             |  |
|                                                                                       |                             |  |
|                                                                                       |                             |  |
|                                                                                       |                             |  |
|                                                                                       |                             |  |
|                                                                                       |                             |  |
|                                                                                       |                             |  |
|                                                                                       |                             |  |
|                                                                                       |                             |  |
| v                                                                                     |                             |  |
| ^                                                                                     |                             |  |

Next, it will ask for your signature. Click and hold your mouse to draw.

Here you will type your name again and agree to the terms and conditions.

| x                                                              |                                                               |                                                               |
|----------------------------------------------------------------|---------------------------------------------------------------|---------------------------------------------------------------|
| Type full name as signed above                                 | ve                                                            |                                                               |
| * First Name                                                   | Middle Name                                                   | * Last Name                                                   |
| Closent to the disclose the delivery recipient, each me above. | ure of the credentials and a<br>a as I've selected above, and | ny provided attachments to<br>d for the purpose identified by |
| <ul> <li>All items marked w</li> </ul>                         | CONTINUE<br>ith a red asterisk are requi                      | red to submit this form.                                      |

The next screen shows your order summary.

\*Note: the price differs between delivery methods. \*

You are also given the option to order another transcript by clicking

'Add another item.'

| e parchment |                                                                                                    | DASHBO                                     | OARD ORDEF | RS PROFILE 🔻 |
|-------------|----------------------------------------------------------------------------------------------------|--------------------------------------------|------------|--------------|
|             | «BACK Order Summary                                                                                                    | CANCI                                      | EL ×       |              |
|             | Your order has not been placed yet. Please review and complete the order below<br>Here's your order summary                                                                                                    | Collapse All                               |            |              |
|             | FOR 🛔                                                                                                    | <b>1</b> \$5.00 ^                          |            |              |
|             | ITEM Transcript e of Cal Roberts University<br>FROM Oral Roberts University<br>TO Tuba Community College, Tulsa, OK<br>• Add another item for                                                                      | \$5.00 🔟                                   |            |              |
|             |                                                                                                    |                                            |            |              |
|             | Total Credential Fees<br>Order Total                                                                                                    | \$5.00<br><b>\$5.00</b>                    |            |              |
|             | CONTINUE                                                                                                    |                                            |            |              |
|             | Payment will be collected through Parchment's secure payment gate<br>completion. Parchment adheres the highest level of PCI compliance a<br>your credit card information. You will redirect to a secure payment sc | way upon order<br>nd never stores<br>reen. |            |              |

### Here you will provide your payment information.

| PARCHMENT SECURE PAYMENT GATEWAY Parchment adheres to the highest level of PCI compliance and never stores your credit card information. |
|----------------------------------------------------------------------------------------------------|
| Payment Information                                                                                                    |
| Enter first and last name as it appears on credit card                                                                                   |
| ★ Phone Billing Address     O Use different billing address                                                                              |
| ⊘<br>Address 2                                                                                                    |

|   | * Credit Card Number                                                                                                    |                                 |                                        |   |
|---|----------------------------------------------------------------------------------------------------|---------------------------------|----------------------------------------|---|
|   | ★ Exp Month ▼                                                                                                    | ★ Exp Year ▼                    | * CVV                                  |   |
|   | VISA Coccess Coccess C |                                 |                                        |   |
|   | * Phone                                                                                                    |                                 |                                        |   |
| E | Billing Address                                                                                                    |                                 | <b>?</b> Use different billing address | 5 |
|   | •                                                                                                    |                                 | •                                      |   |
|   | 0                                                                                                    |                                 |                                        |   |
|   | Address 2                                                                                                    |                                 |                                        |   |
|   |                                                                                                    | State/Province                  | 0                                      |   |
|   |                                                                                                    |                                 |                                        |   |
|   |                                                                                                    | Submit Payment                  |                                        |   |
|   | * All items marked                                                                                                    | with a red asterisk are require | d to submit this form.                 |   |
|   |                                                                                                    |                                 |                                        |   |
|   | COPYRIGHT                                                                                                    | r © PARCHMENT - ALL RIGHTS      | RESERVED                               |   |

Click 'Submit Payment,' and you're finished!

You should receive a confirmation email.